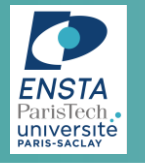

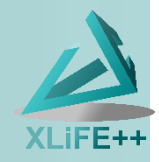

# Compile XLiFE++ libraries for CodeBlocks on Windows, using cmake

Eric Lunéville

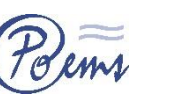

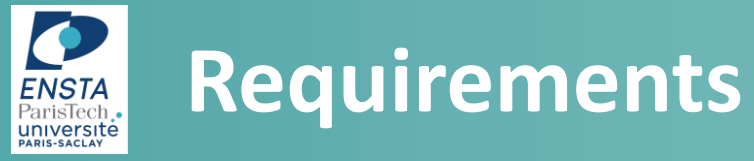

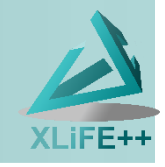

• XLiFE++ source installed

http://uma.ensta-paristech.fr/soft/XLiFE++/?module=main&action=dl

- CodeBlocks http://www.codeblocks.org/downloads
- cmake installed (>2.8.2) <a href="https://cmake.org/download/">https://cmake.org/download/</a>
- paraview installed <a href="http://www.paraview.org/download/">http://www.paraview.org/download/</a>
- gmsh installed <a href="http://gmsh.info/#Download">http://gmsh.info/#Download</a>

**Extra libraries (optionnal)** 

blas, lapack, suitesparse, arpack

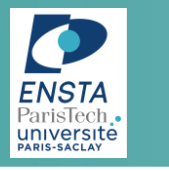

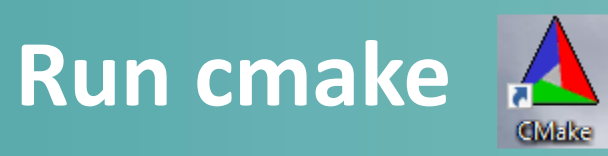

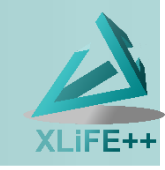

| CMake 3.2.2 - E:/Eric/Eric_bureau/xlife++_release/build_gcc_release32                | - 🗆 X                                             |
|--------------------------------------------------------------------------------------|---------------------------------------------------|
| <u>F</u> ile <u>T</u> ools <u>O</u> ptions <u>H</u> elp                              |                                                   |
| Where is the source code: E:/Eric/Eric_bureau/xlife++_release                        | Browse Source                                     |
| Where to build the binaries: E:/Eric/Eric_bureau/xlife++_release/build_gcc_release32 | ▼ Browse <u>B</u> uild                            |
| Search:                                                                              | Grouped Advanced Advanced Advanced                |
| Name set XLiFE++ install dir<br>and build dir                                        |                                                   |
| Press Configure to update and display new values in red, then press Genera           | te to generate selected build files.              |
| Configure Generate Current Generator: None                                           |                                                   |
| Create Directory Build directory does not exist, should I create it?                 | × ask to create<br>if build_dir<br>does not exist |
| Directory: E:/Eric/Eric_bureau/xlife++_release/build_go                              | cc_release32                                      |
|                                                                                      |                                                   |

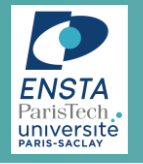

## **Choose CodeBlocks as builder**

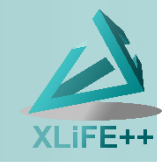

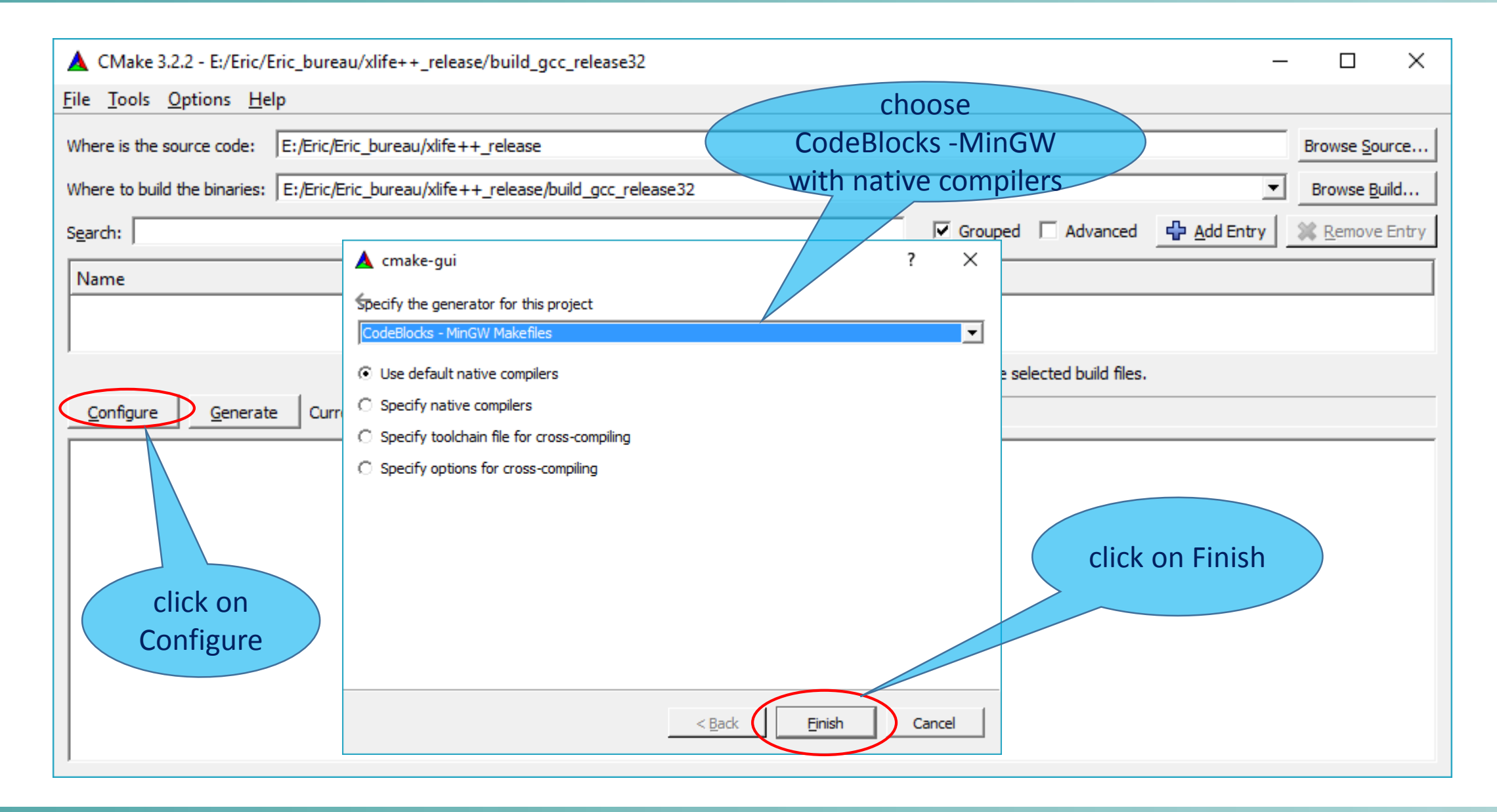

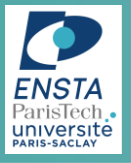

## First configure

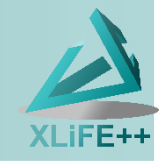

| CMake 3.2.2 - E:/Eric/Eric_bureau/xlife++_release/build_gcc_release32                | - 🗆 X                                                      |
|--------------------------------------------------------------------------------------|------------------------------------------------------------|
| <u>File Tools Options Help</u>                                                       |                                                            |
| Where is the source code: E:/Eric/Eric_bureau/xlife++_release                        | Browse Source                                              |
| Where to build the binaries: E:/Eric/Eric_bureau/xlife++_release/build_gcc_release32 | Browse <u>B</u> uild                                       |
| Search:                                                                              | Grouped C Advanced Add Entry Remove Entry                  |
| Name                                                                                 | Value 🔺                                                    |
| Ungrouped Entries     CMAKE     CTEST                                                | <br>▼                                                      |
| Press Configure to update and display new values in re                               | red, then press Generate to generate selected build files. |
| <u>C</u> onfigure <u>G</u> enerate Current Generator: CodeBlocks - MinGW Makefiles   |                                                            |
| Compiler is g++.exe-5.2.0                                                            | ▲                                                          |
| Build type is Release                                                                |                                                            |
| Drecision is LONG TYPES                                                              | has detected a++5.2 as compiler                            |
| Compiler is 32 bits                                                                  |                                                            |
| String type is STD_STRING                                                            | 32bits settings                                            |
| You do not want to configure XLiFE++ with BLAS                                       |                                                            |
| You do not want to configure XLiFE++ with LAPACK                                     |                                                            |
| You do not want to configure XLiFE++ with Arpack                                     | no extra libraries                                         |
| You do not want to configure XLIFE++ with OpenMP                                     | amak name in which detected                                |
| XLiFE++ is not configured with paraview                                              | gmsn, paraview not aetectea                                |
| Could NOT find Doxygen (missing: DOXYGEN EXECUTABLE)                                 |                                                            |
| Configuring done                                                                     | •                                                          |
| •                                                                                    |                                                            |

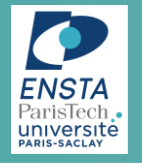

## Second configure

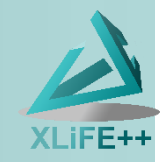

| CMake 3.2.2 - E:/Eric/Eric_bureau/xlife++_release/build_gcc_release32                       |                                                                 | - 🗆 X                |           |
|---------------------------------------------------------------------------------------------|-----------------------------------------------------------------|----------------------|-----------|
| ile <u>T</u> ools <u>O</u> ptions <u>H</u> elp                                              |                                                                 |                      |           |
| Where is the source code: E:/Eric/Eric_bureau/xlife++_release                               |                                                                 | Browse Source        |           |
| Where to build the binaries. E. Eric Eric burger, (dife 1.1, release (build one release 22) |                                                                 | Recurso Ruild        |           |
| where to build the binaries:   E:/Enc/Enc_bureau/xiite++_release/build_gcc_release32        |                                                                 | browse <u>b</u> uild |           |
| Search:                                                                                     | Grouped 🗌 Advanced 🖶 Add Entry                                  | X Remove Entry       |           |
| Name                                                                                        | Value                                                           | <b>_</b>             |           |
| 🕀 Ungrouped Entries                                                                         |                                                                 |                      |           |
| CMAKE                                                                                       |                                                                 |                      | Dener     |
| E CTEST                                                                                     |                                                                 |                      | NABLE OMP |
| E XLIFEPP                                                                                   |                                                                 |                      |           |
| XLIFEPP_ARPACKPP_INCLUDE_DIR                                                                | E:/Eric/Eric_bureau/xlife++_release/ext/ARPACK++/include        |                      |           |
|                                                                                             |                                                                 |                      |           |
|                                                                                             |                                                                 |                      |           |
| XLIFEPP BLAS LIB DIR                                                                        |                                                                 |                      |           |
| XLIFEPP ENABLE ARPACK                                                                       |                                                                 |                      |           |
| XLIFEPP_ENABLE_OMP                                                                          |                                                                 |                      |           |
| XLIFEPP_ENABLE_UMFPACK                                                                      |                                                                 |                      | c:fu      |
| XLIFEPP_GMSH_DIR                                                                            | C:/Program Files/gmsh-2.9.0                                     | spe                  | СПУ       |
| XLIFEPP_LAPACK_LIB                                                                          |                                                                 | amch and             | naraviow  |
| ···· XLIFEPP_LAPACK_LIB_DIR                                                                 |                                                                 | ginsi anu            | paraview  |
| XLIFEPP_PARAVIEW_DIR                                                                        | C:/Program Files (x86)/ParaView 4.3.0-RC1                       | direct               | ories     |
| XLIFEPP_SUITESPARSE_HOME_DIR                                                                |                                                                 | unect                | .ones     |
|                                                                                             |                                                                 | •                    |           |
| Press Configure to update and display new value                                             | s in red, then press Generate to generate selected build files. |                      |           |
| <u>C</u> onfigure <u>G</u> enerate Current Generator: CodeBlocks - MinGW Makefiles          |                                                                 |                      |           |
| You do not want to configure XLiFE++ with Arpack                                            |                                                                 | ▲                    |           |
| You do not want to configure XLiFE++ with OpenMP                                            |                                                                 |                      |           |
| XLiFE++ is not configured with gmsh                                                         |                                                                 |                      |           |
| XLiFE++ is not configured with paraview                                                     |                                                                 |                      |           |
| Could NOT find Doxygen (missing: DOXYGEN_EXECUTABLE)                                        |                                                                 |                      |           |
| Configuring done                                                                            |                                                                 |                      |           |
| <u>                                      </u>                                               |                                                                 | •                    |           |
|                                                                                             |                                                                 |                      |           |

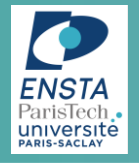

## Second configure

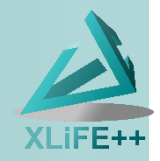

|                       | CMake 3.2.2 - E:/Eric/Eric_bureau/xlife++_release/build_gcc_release32                                                                                                    |                                                                                                    | – 🗆 X                                                                                                    |
|-----------------------|----------------------------------------------------------------------------------------------------|----------------------------------------------------------------------------------------------------|----------------------------------------------------------------------------------------------------|
|                       | <u>File</u> <u>T</u> ools <u>O</u> ptions <u>H</u> elp                                                                                                    |                                                                                                    |                                                                                                    |
|                       | Where is the source code: E:/Eric/Eric_bureau/xlife++_release                                                                                                    |                                                                                                    | Browse Source                                                                                                    |
|                       | Where to build the binaries: E:/Eric/Eric_bureau/xlife++_release/build_gcc_release32                                                                                                    |                                                                                                    | Browse Build                                                                                                    |
|                       | Search:                                                                                                    | Grouped 🗆 Advanced 🕂 Advanced                                                                                                    | Entry Remove Entry                                                                                                    |
|                       | Name                                                                                                    | Value                                                                                                    |                                                                                                    |
| click on<br>Configure | Configure Configure Confi | E:/Eric/Eric_bureau/xlife++_release/ext/ARPACK++/includ<br>E:/xlife_extern_lib/ARPACK_32/lib<br>E:/xlife_extern_lib/lapack-3.5.0_32<br>C:/Program Files/gmsh-2.9.0<br>E:/xlife_extern_lib/lapack-3.5.0_32<br>C:/Program Files (x86)/ParaView 4.3.0-RC1<br>E:/xlife_extern_lib/SuiteSparse_32 | if extern libs available,<br>set their directories<br>and enable them<br>some zip packages for<br>windows are available<br>on the XLiFE++ homepage<br>Default CodeBlocks does<br>not support omp, install<br>MinGW64 to get omp |
|                       | <u>Configure</u> <u>G</u> enerate<br>Current Generator: CodeBlocks - MinGW Makefiles<br>You do not want to configure XLiFE++ with Arpack<br>You do not want to configure XLiFE++ with OpenMP<br>XLiFE++ is not configured with gmsh<br>XLiFE++ is not configured with paraview<br>Could NOT find Doxygen (missing: DOXYGEN_EXECUTABLE)<br>Configuring done                                                                                                    |                                                                                                    | ▲<br>▼<br>▶                                                                                                    |

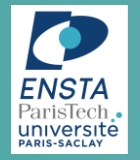

click on

Generate

## Now generate

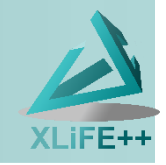

| re to build the binaries: E:/Eric/Eric_bureau/xlife++_release/build_gcc_release32<br>th:                                                                                                    | Grouped Advanced Advanced Value                                                       |
|----------------------------------------------------------------------------------------------------|---------------------------------------------------------------------------------------|
| re to build the binaries: E:/Eric/Eric_bureau/xlife++_release/build_gcc_release32<br>ch:                                                                                                    | Brow<br>Grouped C Advanced Add Entry Re<br>Value                                      |
| th:<br>me<br>CHOLMOD<br>SUITESPARSECONEIG                                                                                                    | Image: Grouped     Advanced     Image: Add Entry     Image: Ref       Value     Value |
| me<br>CHOLMOD<br>SUITESPARSECONEIG                                                                                                    | Value                                                                                 |
| CHOLMOD                                                                                                    |                                                                                       |
| Somesinansecondino                                                                                                    |                                                                                       |
| Press Configure to update and display new value                                                                                                    | ies in red, then press Generate to generate selected build files.                     |
|                                                                                                    |                                                                                       |
| Unfigure Generate Current Generator: Codeblocks - MinGvv Makefiles                                                                                                    |                                                                                       |
| and CAMD: E:/xlife extern lib/SuiteSparse 32/CAMD/Lib/libc                                                                                                    | camd.a                                                                                |
| and colamd.h : E:/xlife extern lib/SuiteSparse 32/COLAMD/j                                                                                                    | include                                                                               |
| and COLAMD : E:/xlife extern lib/SuiteSparse 32/COLAMD/Lik                                                                                                    | b/libcolamd.a                                                                         |
| and COLAMD: E:/xlife extern lib/SuiteSparse 32/COLAMD/Lib/                                                                                                    | /libcolamd.a                                                                          |
| and ccolamd.h : E:/xlife_extern_lib/SuiteSparse_32/CCOLAMD                                                                                                    | D/include                                                                             |
| ind CCOLAMD : E:/xlife_extern_lib/SuiteSparse_32/CCOLAMD/I                                                                                                    | Lib/libccolamd.a                                                                      |
| <pre>ind CCOLAMD: E:/xlife_extern_lib/SuiteSparse_32/CCOLAMD/Li</pre>                                                                                                    | ib/libccolamd.a                                                                       |
| <pre>und cholmod.h : E:/xlife_extern_lib/SuiteSparse_32/CHOLMOD</pre>                                                                                                    | D/include                                                                             |
| <pre>ind CHOLMOD : E:/xlife_extern_lib/SuiteSparse_32/CHOLMOD/I</pre>                                                                                                    | Lib/libcholmod.a                                                                      |
| <pre>ind UMFPACK: E:/xlife_extern_lib/SuiteSparse_32/CHOLMOD/in</pre>                                                                                                    | nclude;E:/xlife_extern_lib/SuiteSparse_32/AMD/include;E:/xlife                        |
| FE++ is configured with UMFPACK                                                                                                    | unafinancle forund                                                                    |
| 1 want to configure XLIFE++ with OpenMP                                                                                                    | итуриск јоипи                                                                         |
| / OPENMP CXX flag = [-fopenmp]                                                                                                    |                                                                                       |
| forming Test OPENMP_CXX_FLAG_DETECTED                                                                                                    |                                                                                       |
| :forming Test OPENMP_CXX_FLAG_DETECTED - Success                                                                                                    | omp enable                                                                            |
| Ind OPENNET - Topennep                                                                                                    |                                                                                       |
| ILTT IS CONFIGURED WITH OPENMP                                                                                                    |                                                                                       |
| and much a Cal/Decomous Files (much C. C. C.                                                                                                    |                                                                                       |
| ind gmsh : C:/Program Files/gmsh-2.9.0                                                                                                    |                                                                                       |
| and gmsh : C:/Program Files/gmsh-2.9.0<br>VFE++ is configured with gmsh<br>red momentary : C:/Program Files (#26)/Program 4 2 0-PC1                                                                                                    | amsh naraview found                                                                   |
| <pre>und gmsh : C:/Program Files/gmsh-2.9.0<br/>iFE++ is configured with gmsh<br/>und paraview : C:/Program Files (x86)/ParaView 4.3.0-RC1</pre>                                                                                               | gmsh, paraview found                                                                  |
| <pre>und gmsh : C:/Program Files/gmsh-2.9.0<br/>iFE++ is configured with gmsh<br/>und paraview : C:/Program Files (x86)/ParaView 4.3.0-RC1<br/>IFE++ is configured with paraview<br/>if NOT field December (mission: DOVYCEN EVECUTABLE)</pre> | gmsh, paraview found                                                                  |

## **Build is completed**

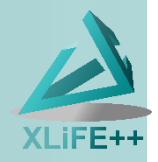

| Where is the source code:                                                                                                    | ар                                                                                                    |                                              |                                       |                  | N                     |  |
|----------------------------------------------------------------------------------------------------|----------------------------------------------------------------------------------------------------|----------------------------------------------|---------------------------------------|------------------|-----------------------|--|
| where is the source code:                                                                                                    | E:/Eric/Eric_bureau/xlife++_release                                                                                                    |                                              |                                       |                  | Browse <u>S</u> ource |  |
| Where to build the binaries                                                                                                    | E:/Eric/Eric_bureau/xlife++_release/bui                                                                                                    | uild_gcc_release32                           |                                       | •                | Browse <u>B</u> uild  |  |
| S <u>e</u> arch:                                                                                                    |                                                                                                    |                                              | Grouped 🗌 Advanced                    | Add Entry        | Remove Entry          |  |
| Name                                                                                                    |                                                                                                    | Value                                        |                                       |                  | <b>_</b>              |  |
|                                                                                                    | _                                                                                                    |                                              |                                       |                  |                       |  |
|                                                                                                    | ,                                                                                                    |                                              |                                       |                  | <b>•</b>              |  |
|                                                                                                    | Press Configure to update and                                                                                                    | d display new values in red, then press Gene | rate to generate selected build files |                  |                       |  |
| Configure Genera                                                                                                    | e Current Generator: CodeBlocks - Min                                                                                                    | nGW Makefiles                                |                                       |                  |                       |  |
| Found CCOLAMD: E:/<br>Found cholmod.h :<br>Found CHOLMOD : E:<br>Found UMFPACK: E:/<br>XLiFE++ is configu<br>You want to config<br>Try OPENMP CXX fla | <pre>klife_extern_lib/SuiteSparse_d S:/xlife_extern_lib/SuiteSparse /xlife_extern_lib/SuiteSparse_d klife_extern_lib/SuiteSparse_d klife_extern_lib/SuiteSp</pre> |                                              | tern_lib/SuiteSparse_32/A             | MD/include;E:/x] | life_exter:           |  |

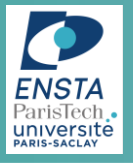

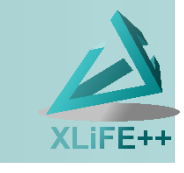

| Nom                   | Modifié le       | Туре                | Taille XLiFE++.cbp |                      |
|-----------------------|------------------|---------------------|--------------------|----------------------|
| CMakeFiles            | 12/06/2016 01:17 | Dossier de fichiers | project file       |                      |
|                       | 12/06/2016 00:35 | Dossier de fichiers |                    |                      |
| tests                 | 12/06/2016 01:06 | Dossier de fichiers |                    |                      |
| cmake_install.cmake   | 12/06/2016 01:06 | Fichier CMAKE       |                    |                      |
| CMakeCache.txt        | 12/06/2016 01:02 | Document texte      |                    |                      |
| CTestTestfile.cmake   | 12/06/2016 01:06 | Fichier CMAKE       |                    |                      |
| DartConfiguration.tcl | 12/06/2016 00:35 | Fichier TCL         | Modifié le :       | 12/06/2016 01:06     |
| Makefile              | 12/06/2016 01:06 | Fichier             | Taille :           | 850 Ko               |
| h setup hpp           | 12/06/2016 01:02 | Header file         | Date de création : | : 12/06/2016 01:06   |
| 📕 XLiFE++.cbp         | 12/06/2016 01:06 | project file        | Disponibilité :    | Disponible hors conn |

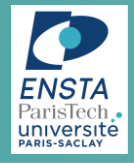

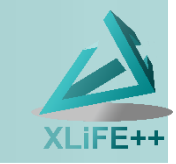

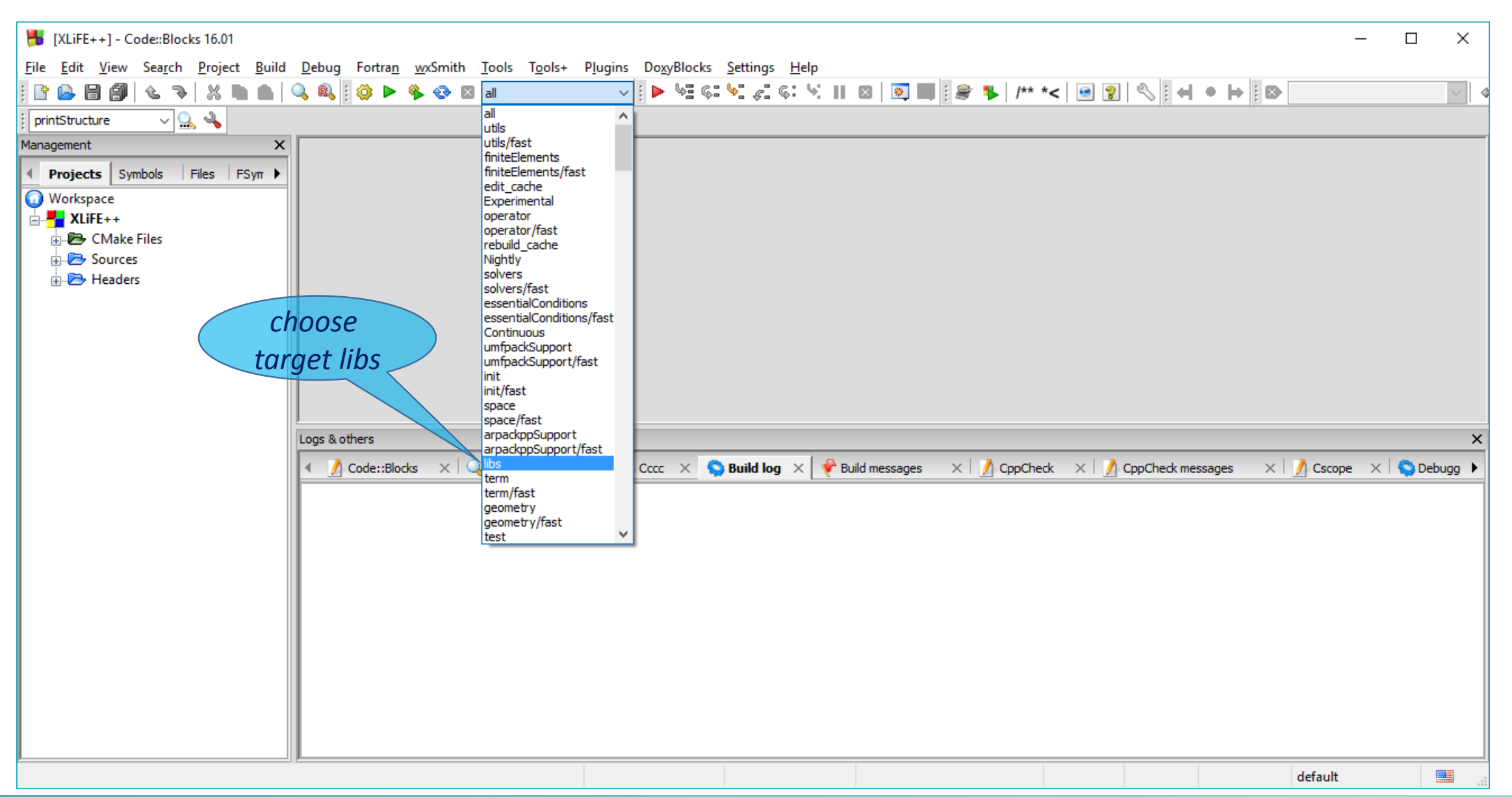

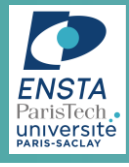

## **Compile libraries**

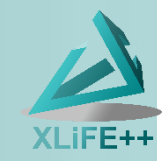

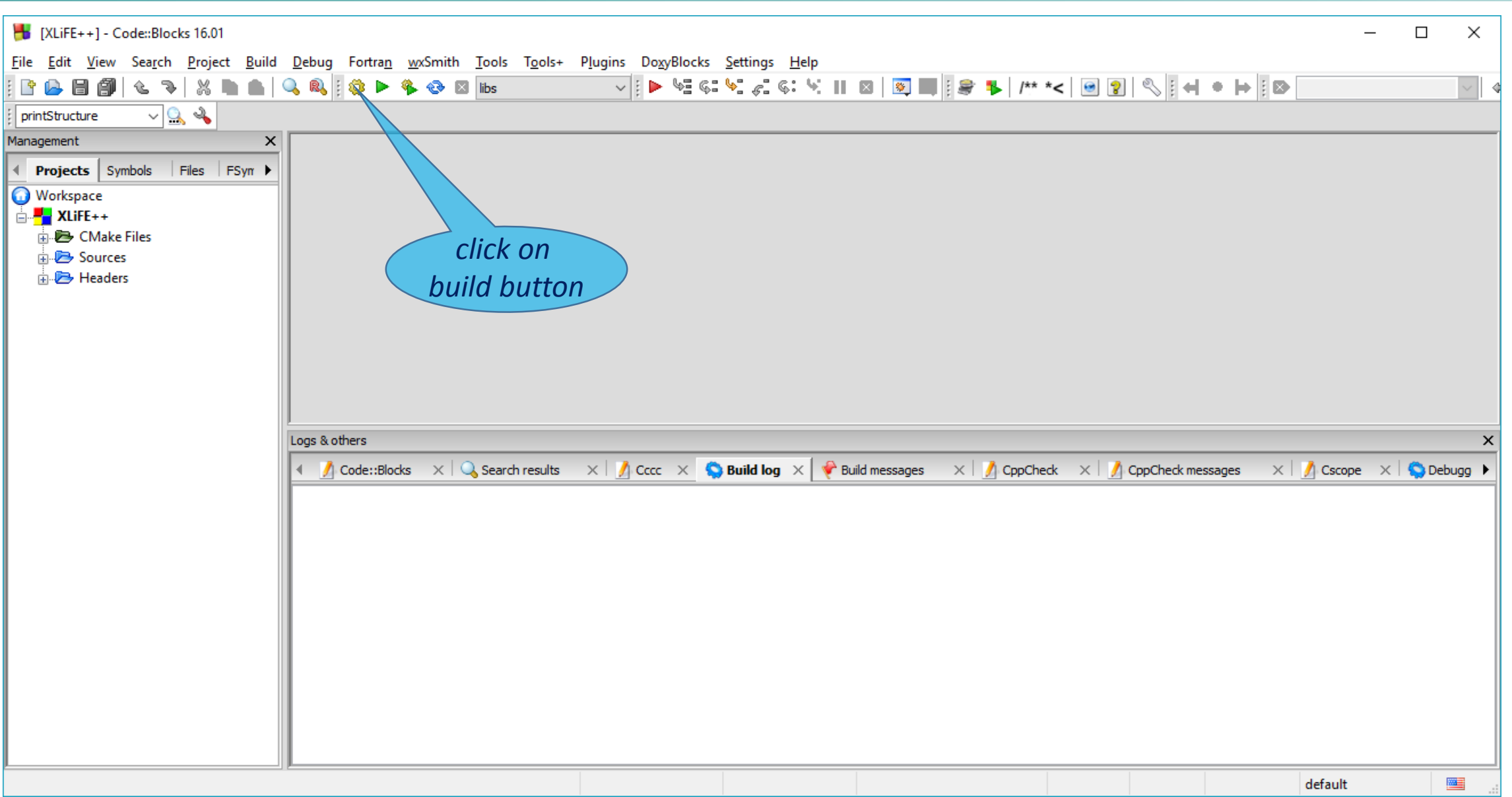

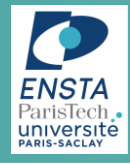

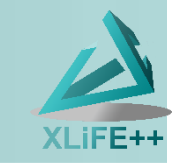

| 🚼 [XLiFE++] - Code::Blocks 16.01                                                     | - 0                                                                                                    | ×      |
|--------------------------------------------------------------------------------------|----------------------------------------------------------------------------------------------------|--------|
| <u>F</u> ile <u>E</u> dit <u>V</u> iew Sea <u>r</u> ch <u>P</u> roject <u>B</u> uild | <u>D</u> ebug Fortra <u>n</u> <u>w</u> xSmith <u>T</u> ools T <u>o</u> ols+ P <u>l</u> ugins Do <u>x</u> yBlocks <u>S</u> ettings <u>H</u> elp                                       |        |
| 🗈 🕒 🞒 ( 🕹 🏹 👗 🖿                                                                      | Q Q I Q ► % ③ I Ibs I ► ½ G ↓ Z G ↓ II I I I I I I I I I I I I I I I I                                                                                                     | $\sim$ |
| 🕴 printStructure 🗸 🔍 🔌                                                               |                                                                                                    |        |
| Management X                                                                         |                                                                                                    |        |
| Projects Symbols Files FSym     FSym                                                 |                                                                                                    |        |
| Workspace                                                                            |                                                                                                    |        |
|                                                                                      |                                                                                                    |        |
| CMake Files                                                                          |                                                                                                    |        |
| Sources     Headers                                                                  |                                                                                                    |        |
|                                                                                      |                                                                                                    |        |
|                                                                                      |                                                                                                    |        |
|                                                                                      | after a few minutes                                                                                                    |        |
|                                                                                      |                                                                                                    |        |
|                                                                                      |                                                                                                    |        |
|                                                                                      |                                                                                                    |        |
|                                                                                      | Logs & others                                                                                                    | ×      |
|                                                                                      | 🕴 🔏 Code::Blocks 🗙 🔍 Search results 🛛 📝 Cccc 👋 🥎 Build log 🗙 📌 Build messages 🖂 게 CppCheck 🖂 🧖 CppCheck messages 🖂 🕺 Cscope 🗡 🦃 Del                                                  | bugg 🕨 |
|                                                                                      | "E:/Eric/Eric_bureau/xlife++_release/build_gcc_release32/CMakeFiles/libs.dir/depend.internal".                                                                                       | ^      |
|                                                                                      | Scanning dependencies of target libs<br>mingw32-make.exe[3]: Leaving directory 'E:/Eric/Eric bureau/xlife++ release/build gcc release32'                                             |        |
|                                                                                      | C:/PROGRA~2/MINGW-~1/I686-5~1.0-P/mingw32/bin/mingw32-make.exe -f CMakeFiles\libs.dir\build.make CMakeFiles/libs.dir/build                                                           |        |
|                                                                                      | <pre>mingw32-make.exe[3]: Entering directory 'E:/Eric/Eric_bureau/xlife++_release/build_gcc_release32' mingw32-make_exe[3]: Nothing to be done for 'CMakeFiles/libs_dir/build'</pre> |        |
|                                                                                      | <pre>mingw32-make.exe[3]: Leaving directory 'E:/Eric/Eric_bureau/xlife++_release/build_gcc_release32'</pre>                                                                          |        |
|                                                                                      | "C:\Program Files (x86)\CMake\bin\cmake.exe" -E cmake_progress_report E:\Eric\Eric_bureau\xlife++_release\build_gcc_release32\CMakeFiles                                             |        |
| os are created )                                                                     | mingw32-make.exe[2]: Leaving directory 'E:/Eric/Eric bureau/xlife++ release/build gcc_release32'                                                                                     |        |
|                                                                                      | "C:\Program Files (x86)\CMake\bin\cmake.exe" -E cmake_progress_start E:\Eric\Eric_bureau\xlife++_release\build_gcc_release32\CMakeFiles 0                                            |        |
|                                                                                      | <pre>mingw32-make.exe[1]: Leaving directory 'E:/Eric/Eric_bureau/xlife++_release/build_gcc_release32' Process terminated with status 0 (8 minute(s), 25 second(s))</pre>             |        |
|                                                                                      | 0 error(s), 0 varning(s) (8 minute(s), 25 second(s))                                                                                                    | - 1    |
|                                                                                      |                                                                                                    |        |
| l                                                                                    |                                                                                                    |        |
|                                                                                      | default                                                                                                    |        |

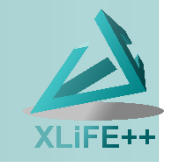

| omp                                                 |                |                   |                 | - 🗆 ×                                     |
|-----------------------------------------------------|----------------|-------------------|-----------------|-------------------------------------------|
| Partage Affichage                                   |                |                   |                 | ~ 🕜                                       |
| <pre> « Eric_bureau &gt; xlife++_release &gt;</pre> | lib → AMD64-wi | indows > g++.exe- | 5.2.0 → Release | > omp v ♂ Rechercher dans : omp $ ho$     |
| Nom                                                 | Taille         | Modifié le        | Туре            | 15 élément(s)                             |
| libarpackppSupport.a                                | 1 217 Ko       | 12/06/2016 01:20  | Fichier A       |                                           |
| libessentialConditions.a                            | 624 Ko         | 12/06/2016 01:18  | Fichier A       |                                           |
| libfinalize.a                                       | 3 Ko           | 12/06/2016 01:18  | Fichier A       |                                           |
| libfiniteElements.a                                 | 1 937 Ko       | 12/06/2016 01:19  | Fichier A       |                                           |
| 📄 libform.a                                         | 241 Ko         | 12/06/2016 01:23  | Fichier A       |                                           |
| libgeometry.a                                       | 7 372 Ko       | 12/06/2016 01:25  | Fichier A       |                                           |
| 📄 libinit.a                                         | 36 Ko          | 12/06/2016 01:20  | Fichier A       | Disponibilité : Disponible hors connexion |
| 📄 liblargeMatrix.a                                  | 8 461 Ko       | 12/06/2016 01:23  | Fichier A       |                                           |
| libmathsResources.a                                 | 499 Ko         | 12/06/2016 01:21  | Fichier A       |                                           |
| 📄 liboperator.a                                     | 508 Ko         | 12/06/2016 01:26  | Fichier A       |                                           |
| libsolvers.a                                        | 32 Ko          | 12/06/2016 01:23  | Fichier A       |                                           |
| 📄 libspace.a                                        | 594 Ko         | 12/06/2016 01:23  | Fichier A       |                                           |
| 📄 libterm.a                                         | 3 511 Ko       | 12/06/2016 01:20  | Fichier A       |                                           |
| libumfpackSupport.a                                 | 12 Ko          | 12/06/2016 01:17  | Fichier A       |                                           |
| 🗋 libutils.a                                        | 1 208 Ko       | 12/06/2016 01:18  | Fichier A       |                                           |
| v                                                   |                |                   |                 |                                           |

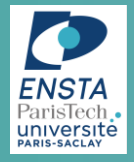

## **Compile a test**

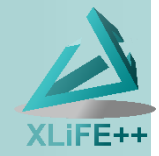

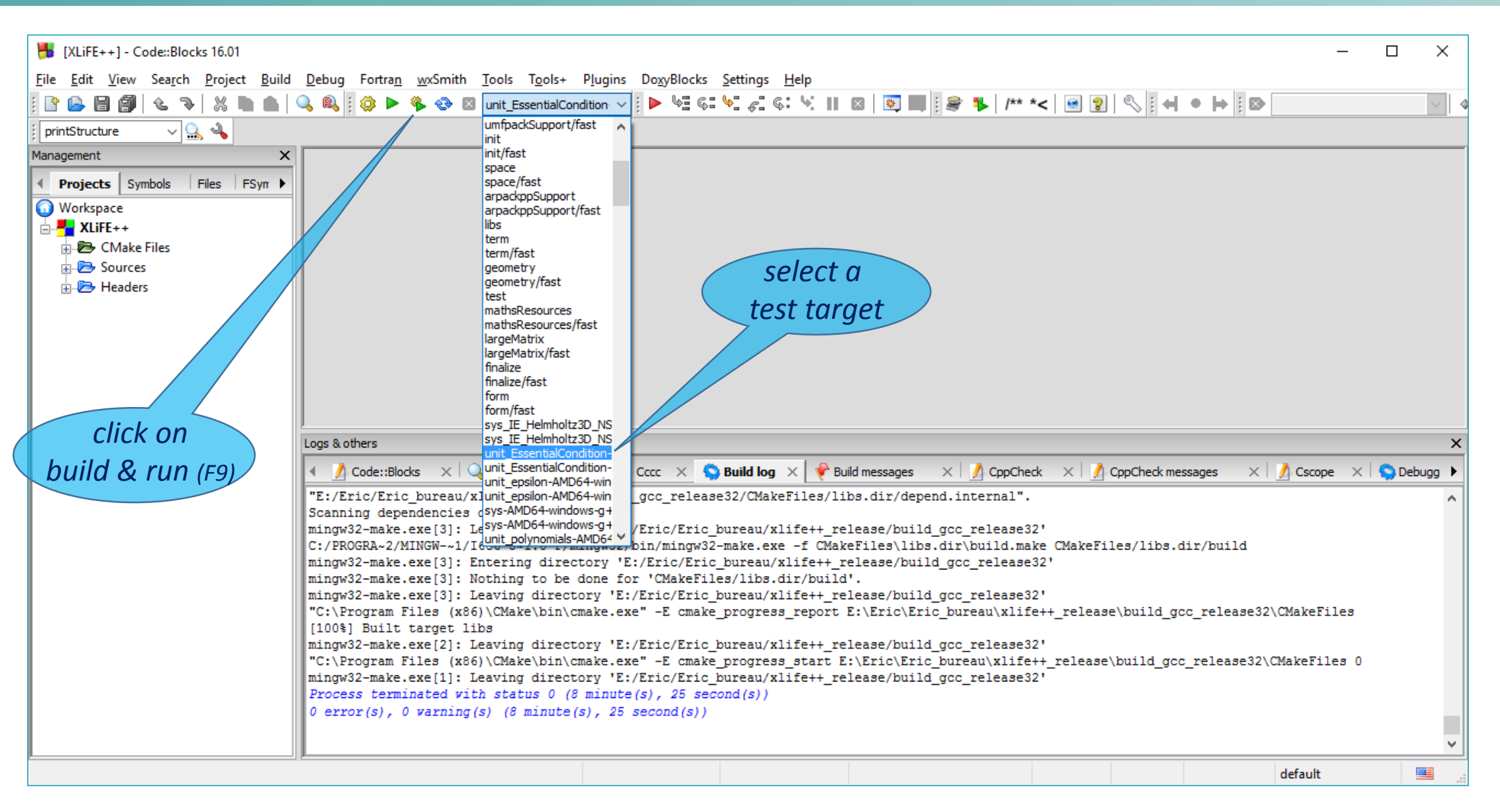

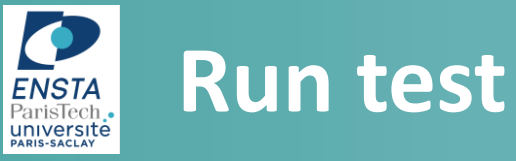

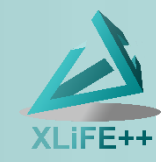

🖶 tests\sys\sys Laplace Neumann.cpp [XLiFE++] - Code::Blocks 16.01 \_ File Edit View Search Project Build Debug Fortran wxSmith Tools Tools+ Plugins DoxyBlocks Settings Help 🖹 📴 🚰 🕼 🐁 🐰 🖿 💼 🔍 🤹 🖏 🐼 😒 sys\_Laplace\_Neumann- 🗸 🛛 🕨 😓 🌾 😓 🛛 sys\_Laplace\_Neumann- 🗸 🖉 🕨 😓 🐇 🖓 👘 🔛 🐼 printStructure ~ 🔍 🔌 Management х tests\sys\sys\_Laplace\_Neumann.cpp × Projects Symbols Files FSymbols Resources //create Lagrange Pind space and unki E:\Eric\Eric bureau\xlife++ release\tests\bin\sys Laplace Neumann\sys Laplace Neumann-AMD64-windows...  $\times$ 100 🛓 🔁 umfpackSupport 101 Interpolation & Pk=interpolation (Lagra 7//// 🗄 🔁 utils 7 102 Space Vk(omg, Pk, "Vk", false); 🛓 🥭 tests Unknown u(Vk, "u"); TestFunction v(u 103 XLiFE++ v1.4-r26 2016-06-10 running on june 12, 2016 at 09h37 on WIN\_NT-6.1-i686 (NEWTON) 🛓 🥭 build 104 //create bilinear form and linear for
# TRIANGULAR mesh: 10 sudivisions, h = 0.02 🗄 🗁 dev 105 🗄 🗁 ext 106 BilinearForm muv=intg(omg, u \* v); 📩 🔁 sys 107 BilinearForm auv = intg(omg, grad(u) -> Triangles P2----computing FE term intg\_Omega grad(u) | grad(v) + intg\_Omega u \* v, using 4 threads : done sys\_1d.cpp 108 BilinearForm ruv=intg(omg, grad(u) TermMatrix a(u,v) computed, size 9801 x 9801 : suTérmMatrix a(u,v)\_sub : block (v, u) -> sys\_2d.cpp 109 matrix 9801 X 9801 of real scalar in symmetric\_compressed sparse (csr,csc) (60516 coeffici sys\_accoustic\_waveguide.cpp 110 LinearForm fv: ents) sys\_BEM\_Laplace\_Helmholtz Dirichle 111 Real a: sys\_cv\_ie3d.cpp 112 TermVector Uex; computing FE term intg\_Omega grad(u) | grad(v), using 4 threads : done sys\_EigenSolverSparse.cpp TermMatrix R computed, size 9801 X 9801 : ŠutermMatrix R\_sub : block (v, u) -> matrix 9 113 TermVector un(u,omg,1.,"un"); 801 X 9801 of real scalar in symmetric\_compressed sparse (csr.csc) (60516 coefficients) sys\_ExplicitIntegralRepresentation.cp 114 sys FE IM.cpp 115 if(omg.dim()==1) computing FE term intg\_Omega u \* v, using 4 threads : done sys IE Helmholtz3D DSC.cpp 116 TermMatríx M computed, sizé 9801 x 9801 : SuTermMatrix M\_sub : block (v, u) -> matrix 9 sys\_IE\_Helmholtz3D\_NDC.cpp 117 fv=intg(omg, cosx1 \* v); 801 X 9801 of real scalar in symmetric\_compressed sparse (csr.csc) (60516 coefficients) sys IE Helmholtz3D NSC.cpp 118 Uex = TermVector(u, omg, cosx1); cpu time -> compute matrices : Os. sys\_isotropic\_plate.cpp 119 a=1 + pi \* pi; factorise matrix 9801 x 9801 using LDLt (skyline) sys\_lterativeSolverWithEpsilon.cpp 120 solving linear system a(u,v)\_copy \* X = f(v) (size 9801) cpu time -> solve system using LDLT 121 : 0.562s. sys\_Laplace\_var.cpp 122 if(omg.dim()==2) ----- P2, h=0.02, nb d]=9801 -----sys OpenMP.cpp L2 Error = 8.44461e-009. Rel. L2 error = 3.50269e-007 123 白 H1 error = 3.24028e-006, Rel. H1 error = 2.95127e-005 sys\_periodic\_3d.cpp 124 fv=intg(omg, cosx2 \* v); CO error = 1.55733e-007, Rel. CO error = 3.22979e-006 sys\_plate\_diffraction\_3D.cpp 125 Uex = TermVector(u, omg, cosx2); -> cpu time = 0 sys SauterSchwablM.cpp < sys\_Laplace\_Neumann : results saved to E:/Eric/Eric\_bureau/xlife++\_release\tests\res\sys\_Lap sys\_solvers\_BEM.cpp lace Neumann.res .ogs & others sys wave eq.cpp total cputime -> Total CPU time : 0.953s. 🕞 unit < Process returned 0 (0x0) execution time : 1.068 s Unix (LF) UTF-8 Line 1, Column 1 Insert Press any key to continue.

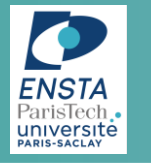

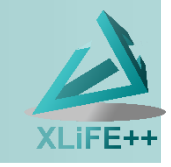

By default, CodeBlocks-MinGW provides a g++ 32 bits compiler with no omp support so you have to install a new MinGW package to get a g++ 64 bits compiler with omp support :

https://sourceforge.net/projects/mingw-w64/files/latest/download

MinGW -64 provide 32bits and 64bits g++4.xx or g++5.xx compilers supporting omp

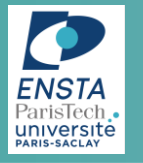

## Install MinGW-64

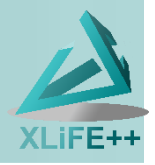

# □ First download at <u>https://sourceforge.net/projects/mingw-w64/files/latest/download</u> the minGW-W64 installer and run it :

| 😼 Installing MinGW-W64                                            |                                      | – 🗆 X                                                                                                    |                                                                                      | 😼 Installing MinGW-W64                                                | -                                         | □ X            |
|-------------------------------------------------------------------|--------------------------------------|----------------------------------------------------------------------------------------------------|--------------------------------------------------------------------------------------|-----------------------------------------------------------------------|-------------------------------------------|----------------|
| Settings<br>Specify setup settings.                               |                                      |                                                                                                    |                                                                                      | Specify setup settings.                                               |                                           |                |
| Version<br>Architecture<br>Threads<br>Exception<br>Build revision | 5.3.0<br>i686<br>posix<br>dwarf<br>0 | <ul> <li>Installing x86_64-5.3.0-posix-seh-n</li> <li>Installation folder</li> <li>Select a destination folder w<br/>be installed.</li> </ul>             | rt_v4-rev0<br>/here x86_64-5.3.0                                                     | Version<br><u>Architecture</u><br>— □ ×<br>·posix-seh-rt_v4-rev0 will | 5.3.0 ~<br>86_64 ~<br>osix ~<br>eh ~<br>~ |                |
| choice<br>— MinGW-W64                                             | es for g++                           | Setup will install files in the fo<br>If you would like to install x86<br>folder, click Browse and selec<br>Destination folder<br>m Files\mingw-w64\x86_6 | ollowing folder.<br>5_64-5.3.0-posix-se<br>t another folder.<br>54-5.3.0-posix-seh-1 | h-rt_v4-rev0 into a different<br>t_v4-rev0 <u>B</u> rowse             | or g++5.3-64 bits                         | <u>C</u> ancel |
|                                                                   |                                      | Space available: 96.88 GB                                                                                                    | lenu<br>< <u>B</u> ack                                                               | <u>N</u> ext > <u>C</u> ancel                                         | click on next                             |                |

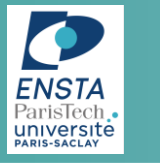

## **Install MinGW-64**

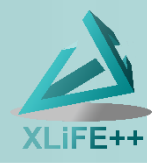

#### **add** the bin folder of your Mingw-64 to the windows path

| 🖅 Path Editor —                                                                                                    | ×        |
|----------------------------------------------------------------------------------------------------|----------|
| User          Vser         C:\Users\Erik\.dnx\bin                                                                                       |          |
| System                                                                                                    |          |
| C:\Program Files\MATLAB\R2015a\bin     C:\Program Files\Microsoft SQL Server\130\Tools\Binn\     C:\Program Files\Git\cmd               |          |
| ✓ C: \Program Files \Microsoft SQL Server \120 \100is \Binn \ ✓ C: \Program Files \mingw-w64\x86_64-5.3.0-posix-seh-rt_v4-rev0 \mingw64 | <b>.</b> |
| Add ZEdit Kemove                                                                                                    |          |
| OK Cancel                                                                                                    |          |

by using the friendly PathEditor executable (<u>https://patheditor2.codeplex.com/</u>)

reboot your pc !

now cmake will use the MinGW64 compiler you install, either 32 or 64 bits both supporting omp

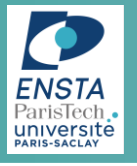

## **Reconfigure CodeBlocks**

XLiFE++

#### CodeBlocks default compiler is 32 bits,

but as cmake will detect MinGW64 compilers, it will be used by XLiFE++ project (no trouble)

If you want CodeBlocks works always with MinGW64, go to Settings->Compiler->ToolchainExecutables and change the Compiler's installation directory by specifying your MinGW-64 directory

| Compiler settings        | - 0                                                                                                    | ×       |  |  |
|--------------------------|----------------------------------------------------------------------------------------------------|---------|--|--|
|                          | Global compiler settings                                                                                         |         |  |  |
|                          | Selected compiler                                                                                                |         |  |  |
|                          | GNU GCC Compiler                                                                                                 | $\sim$  |  |  |
|                          | Set as default Copy Rename Delete Reset d                                                                        | efaults |  |  |
| Global compiler settings | Compiler settings Linker settings Search directories Toolchain executables Custom variables Build option         | s I I F |  |  |
|                          | Compiler's installation directory                                                                                |         |  |  |
|                          | C:\Program Files (x86)\CodeBlocks16.01\MinGW Auto-det                                                            | tect    |  |  |
|                          | NOTE: All programs must exist either in the "bin" sub-directory of this path, or in any of the "Additional paths | ·       |  |  |
|                          | Program Files Additional Paths                                                                                   |         |  |  |
| Profiler settings        | C compiler: gcc.exe                                                                                              |         |  |  |
|                          | C++ compiler: g++.exe                                                                                            |         |  |  |
|                          | Linker for dynamic libs: g++.exe                                                                                 |         |  |  |
|                          | Linker for static libs: ar.exe                                                                                   |         |  |  |
| Batch builds             | Debugger: GDB/CDB debugger : Default                                                                             | ~       |  |  |
|                          | Resource compiler: windres.exe                                                                                   |         |  |  |
|                          | Make program: mingw32-make.exe                                                                                   |         |  |  |
|                          |                                                                                                    |         |  |  |
|                          |                                                                                                    |         |  |  |
|                          | OK Cancel                                                                                                    |         |  |  |

Other method : replace original MinGW folder of CodeBlocks by your MinGW-64 folder

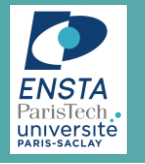

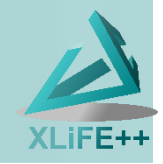

# Create new XLiFE++ application using CodeBlocks on Windows,

Eric Lunéville

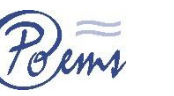

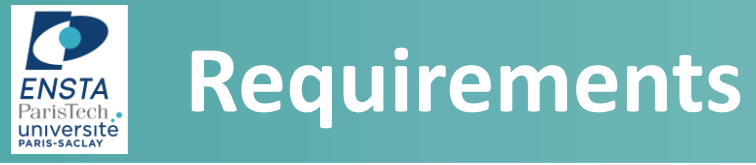

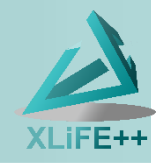

- XLiFE++ source installed
- XLifE++ libraries built from CodeBlocks generator
- XLifE++ libraries compiled with CodeBlocks

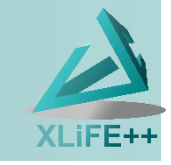

#### > Newton > Users (E:) > Eric > Eric\_bureau > xlife++\_release > bin $\wedge$ Nom Modifié le Туре Taille 1 Ke doxyapi 07/06/2016 18:50 Fichier doxyweb 1 Ku double click on 07/06/2016 18:50 Fichier 🚳 xlifepp.bat 11/06/2016 09:11 Fichier de comma... 20 Ku 💿 xlifepp.sh 11/06/2016 09:11 Shell Script 21 Kr 📧 xlifepp\_new\_project\_win.exe 11/06/2016 07:50 Application 34 Ki xlifepp\_test\_runner.rb 11/06/2016 08:45 Fichier RB 4 Ku

# Run xlifepp\_setup\_win\_project

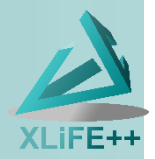

OK

Annuler

Créer un nouveau dossier

| XLifE++ install fo     | ect - XLiFE++ v1.4-r26              | date, if not set it y<br>– | ourself | choose folder<br>where create<br>new application |
|------------------------|-------------------------------------|----------------------------|---------|--------------------------------------------------|
| XLiFE++ install folder | E:\Eric\Eric_bureau\xlife++_release |                            |         |                                                  |
| XLiFE++ project folder |                                     |                            |         | Rechercher un dossier X                          |
| XLiFE++ project type   | CodeBlocks version                  | - MinGW Makefiles          | ~       | Folder where create new XLiFE++ project          |
| available XLiFE++ lib  | cl.exe $\checkmark$ build type      | Release 🗸                  | seq 🗸   | Systeme (D:)                                     |
| load a main file       | ~                                   |                            |         | > Hugo                                           |
|                        |                                     |                            |         | > Photos                                         |
|                        | Generate                            |                            | Cancel  | thunderbird xlife_extern_lib Data (F:)           |

*if XLiFE++ project folder does not exist, you can create it* 

*if XLiFE++ project folder exists and contains some old files, it is recommanded to clean it* 

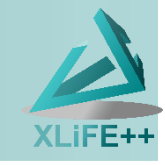

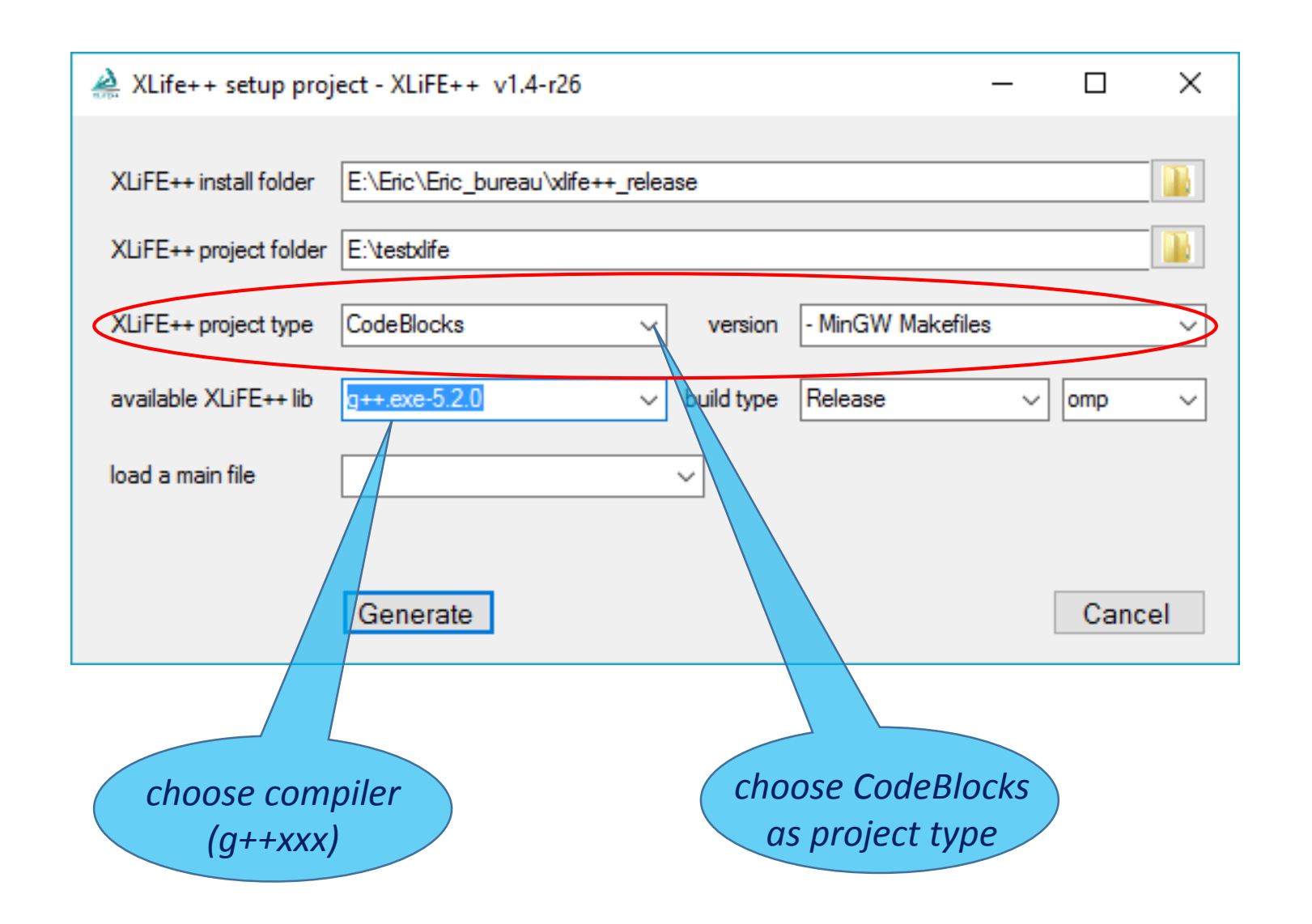

# Run xlifepp\_setup\_win\_project

ENSTA ParisTech universite

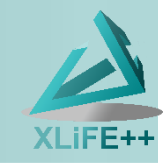

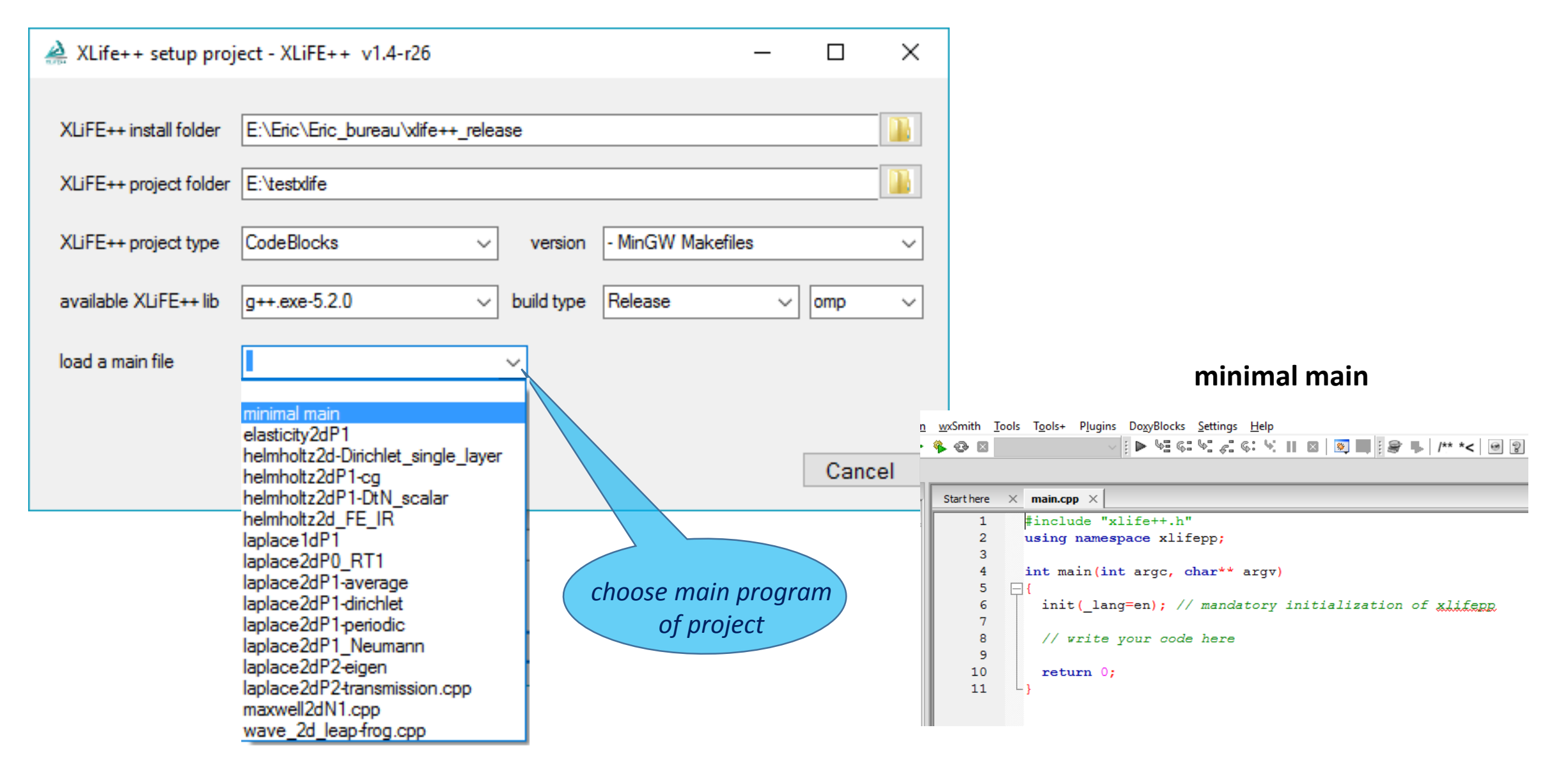

# Run xlifepp\_setup\_win\_project

ENSTA ParisTech . universite

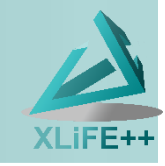

| À XLife++ setup proj   | ect - XLiFE++ v1.4-r26    |                  | -                                                                                                    | - 🗆                                                                                                    | ×                                                                            |                                                                                                    |
|------------------------|---------------------------|------------------|----------------------------------------------------------------------------------------------------|----------------------------------------------------------------------------------------------------|------------------------------------------------------------------------------|----------------------------------------------------------------------------------------------------|
| XLiFE++ install folder | E:\Eric\Eric_bureau\xlife | ++_release       |                                                                                                    |                                                                                                    |                                                                              |                                                                                                    |
| XLiFE++ project folder | E:\testxlife              |                  |                                                                                                    |                                                                                                    |                                                                              |                                                                                                    |
| XLiFE++ project type   | CodeBlocks                | ✓ version        | - MinGW Makefiles                                                                                                    |                                                                                                    | ~                                                                            |                                                                                                    |
| available XLiFE++ lib  | g++.exe-5.2.0             | executed command | C:/Program Files (x86)/CMake/bin<br>6)/mingw-w64/i686-5.2.0-posix-dw                                                                                                    | /cmake.exe"E:\tes<br>varf-t_v4-rev0/min                                                                                                    | sbdife -G ''CodeBl<br>gw32/bin/g++.ex                                        |                                                                                                    |
| load a main file       | minimal main<br>Generate  |                  | he C compiler identification is GNU<br>he CXX compiler identification is GNU<br>heck for working C compiler: C:/P<br>heck for working C compiler: C:/P<br>letecting C compiler ABI info<br>letecting C compile features<br>letecting C compile features<br>letecting C compile features<br>letecting CXX compiler: C<br>heck for working CXX compiler: C<br>heck for working CXX compiler: C<br>letecting CXX compiler ABI info<br>letecting CXX compile Features<br>letecting CXX compile features<br>letecting CXX compile features<br>letecting CXX compile features<br>letecting CXX compile features<br>letecting CXX compile features - d<br>fou want to use XLIFE++ with Ope<br>LLIFE++ was compiled in Release r | U 5.2.0<br>SNU 5.2.0<br>(rogram Files (x86)/<br>e<br>e<br>:/Program Files (x8<br>:/Program Files (x8<br>i/Program Files (x8<br>done<br>one<br>nMP<br>e-5.2.0<br>mode | /mingw-w64/i686-<br>/mingw-w64/i686-<br>86)/mingw-w64/i6<br>86)/mingw-w64/i6 | 5.2.0-posix-dwarf+t_v4-rev0/mingw32/bin/gcc.exe<br>5.2.0-posix-dwarf+t_v4-rev0/mingw32/bin/gcc.exe works<br>86-5.2.0-posix-dwarf+t_v4-rev0/mingw32/bin/g++.exe<br>86-5.2.0-posix-dwarf+t_v4-rev0/mingw32/bin/g++.exe works<br>in log window<br>check that project |
| click on<br>generate   |                           |                  | LiFE++ libraries found !<br>'our program will be compiled with<br>'our program will be compiled with<br>'our program will be compiled with<br>'our program will be compiled with<br>'our program will be compiled with<br>'our program will be compiled with<br>ornfiguring done<br>und files have been written to: E:/                                                                                                    | LAPACK<br>BLAS<br>Arpack and Arpack<br>Umfpack<br>OpenMP<br>testolife                                                                                                | k++                                                                          | is created                                                                                                    |

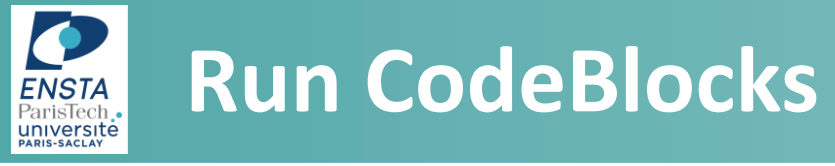

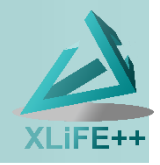

#### close all windows of setup project and goto project folder

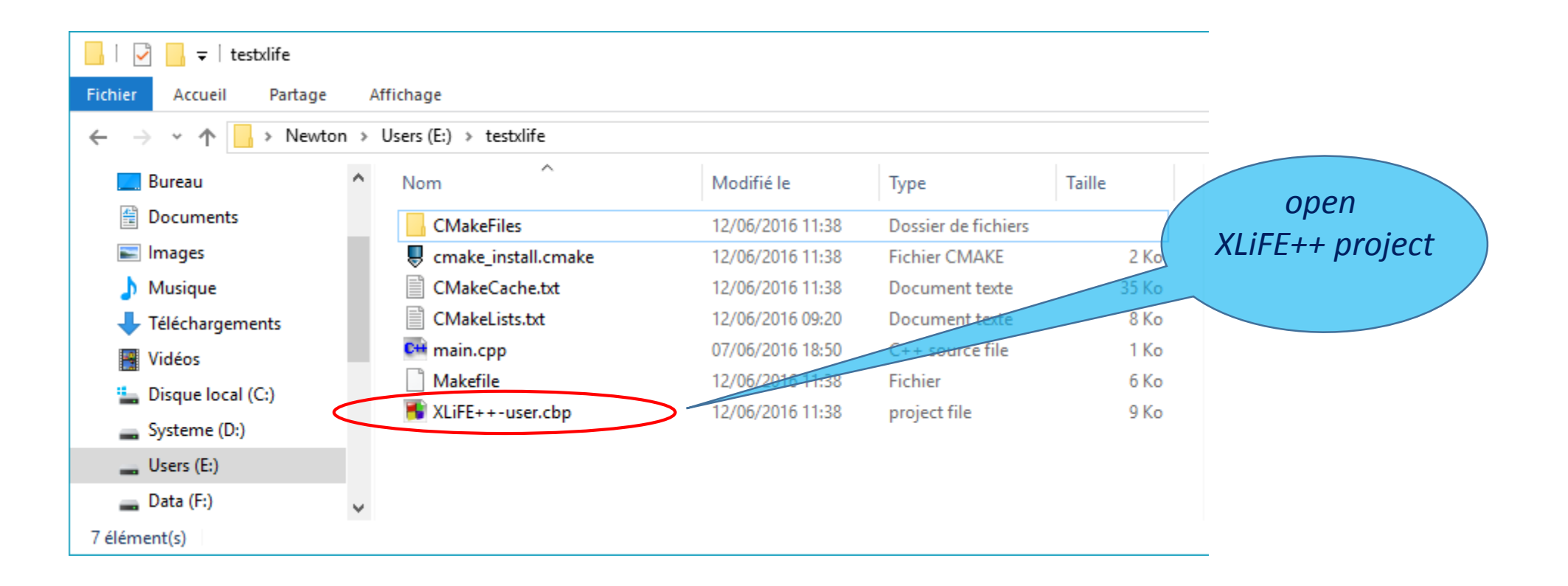

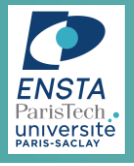

## **Run CodeBlocks**

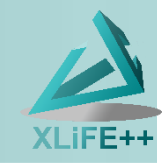

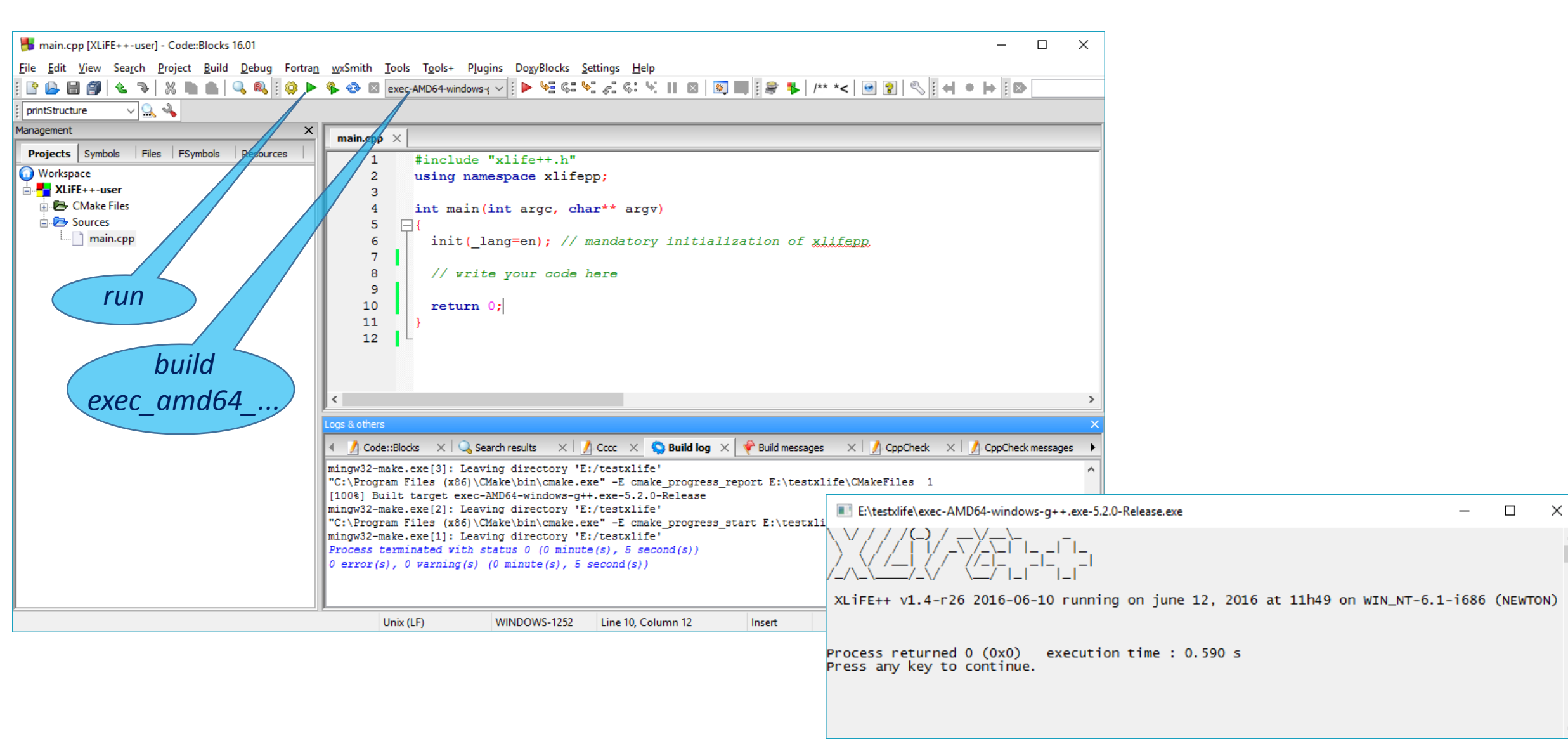

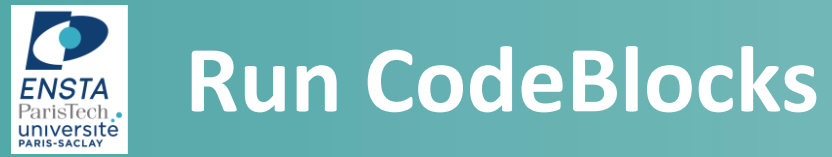

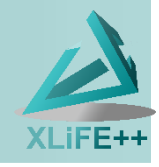

# Now have fun with XLiFE++